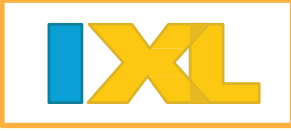

- Engaging problems, detailed explanations, and unlimited practice help children master thousands of math skills.
- With cool virtual prizes for meeting math challenges, your child will be begging to spend time on IXL.
- This is the same website that your child uses at school. Walk through these steps with your child once, and they'll be ready and excited to practice on their own at home!

# Help your child sign in to their IXL account at: <a href="https://www.ixl.com/signin/monson">https://www.ixl.com/signin/monson</a>

(your child has a Username and Password assigned by their teacher)

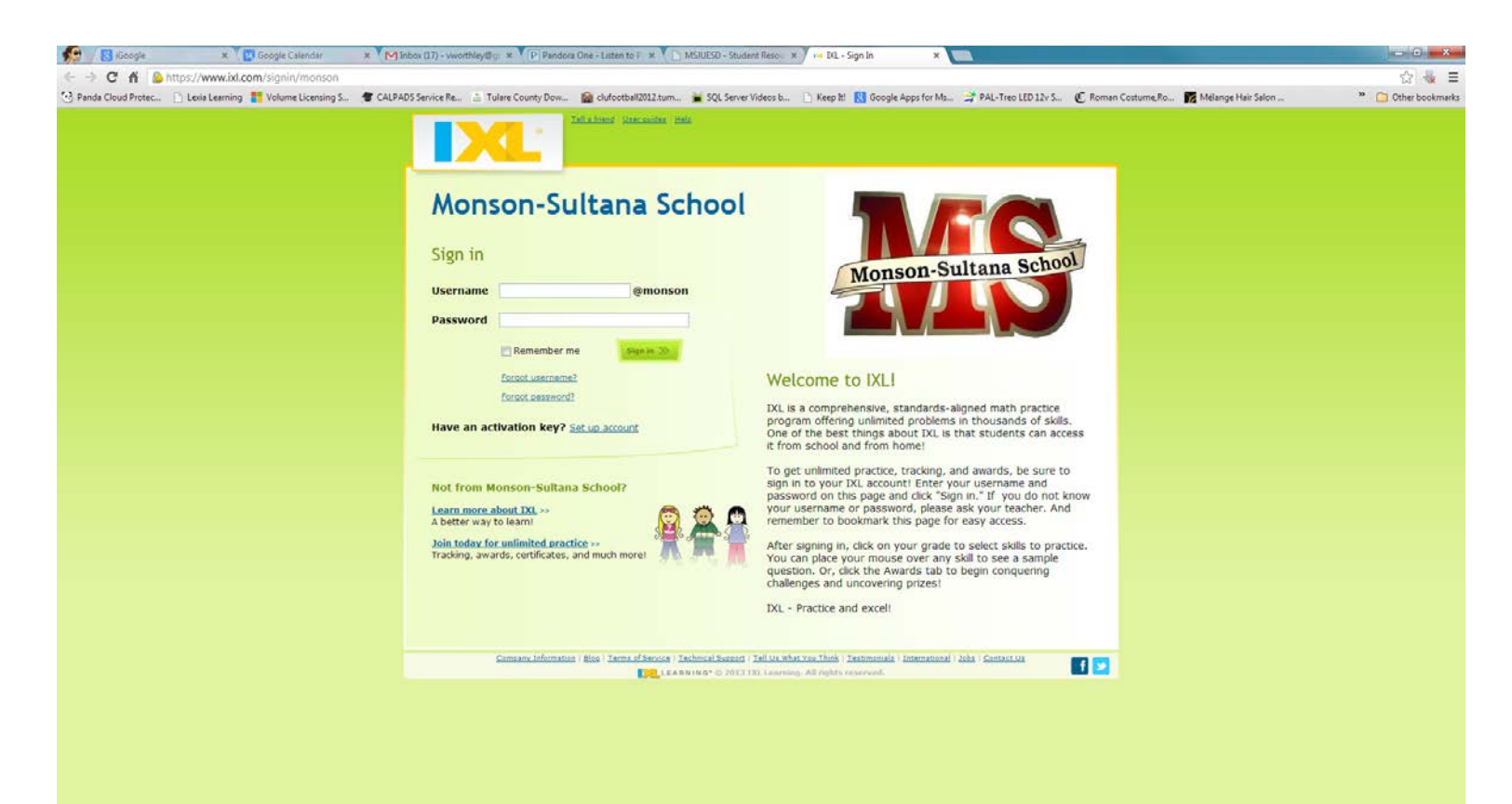

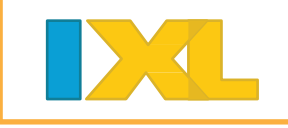

3

Locate the appropriate grade level and click the button to view the appropriate practice skills. (you can check with your child's

teacher for a list of appropriate assignments.)

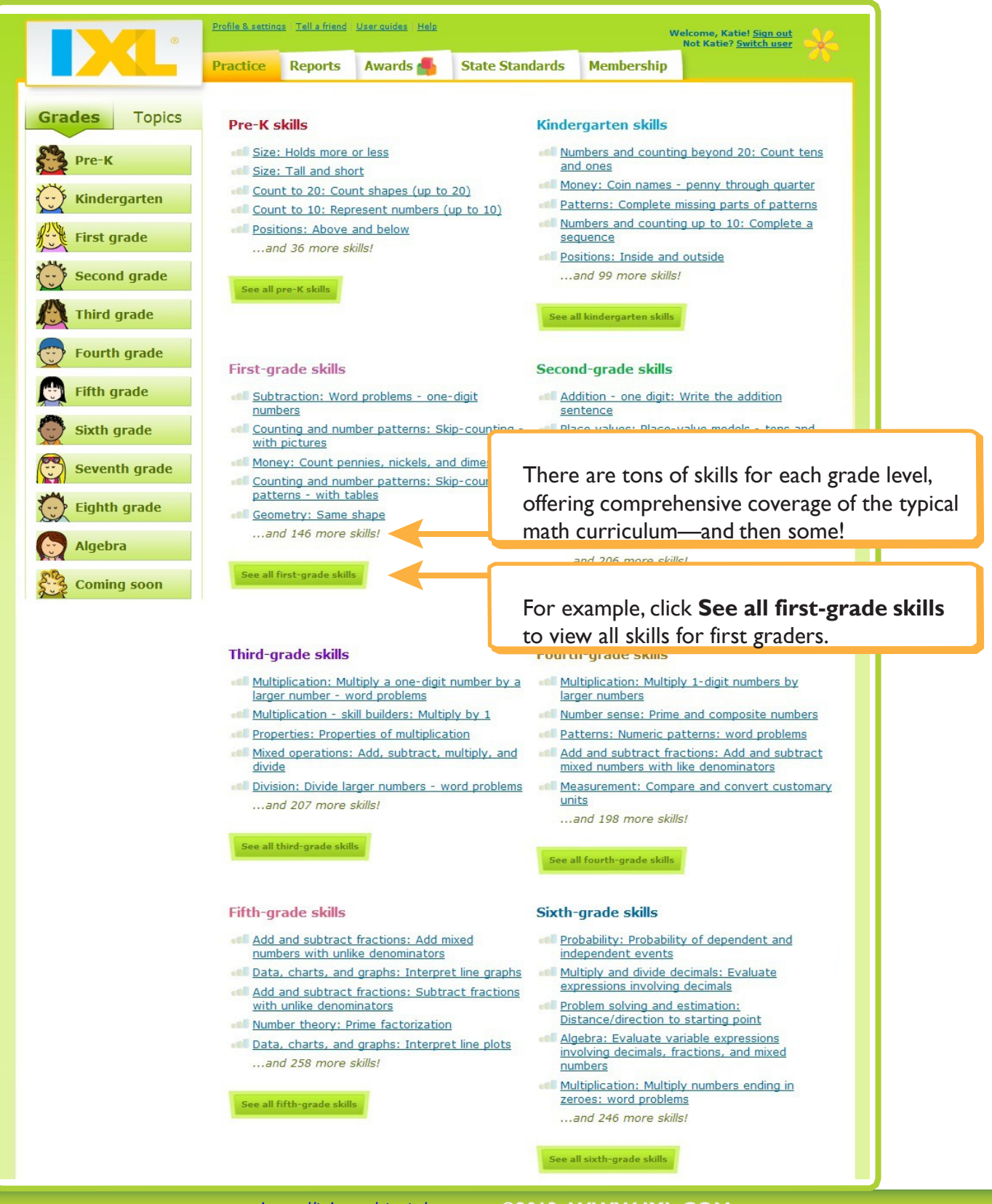

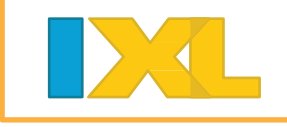

4

Choose a skill. If you're unsure, hold your mouse over any skill name to view a sample problem. Click a skill name to start practicing it!

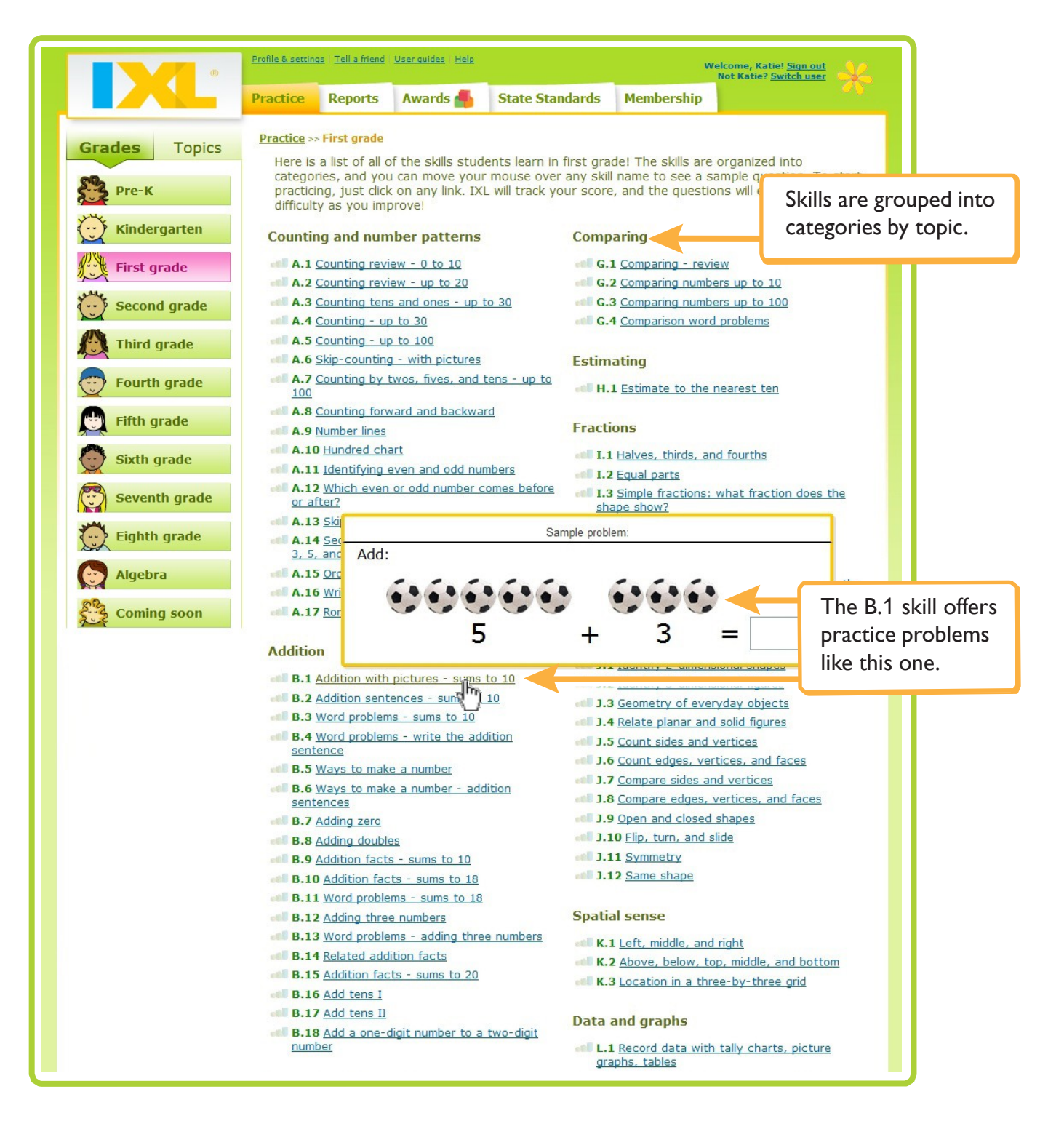

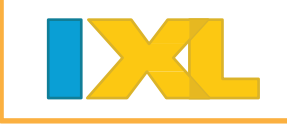

#### Read the problem, and indicate your answer.

| © Profile & settings Tell a friend User guides Help       | Welcome, Katie! <u>Sign out</u><br>Not Katie? <u>Switch user</u> |  |
|-----------------------------------------------------------|------------------------------------------------------------------|--|
| Practice Reports Awards 🚮 State Standards Membership      |                                                                  |  |
| First grade Addition: Addition with pictures - sums to 10 | Problems<br>attempted                                            |  |
| Add:                                                      | 0                                                                |  |
| Type your answer here.                                    | Time elapsed                                                     |  |
|                                                           |                                                                  |  |
| 1 + 2 = 3                                                 | 00 00 00<br>HR MIN SEC                                           |  |
|                                                           | SmartScore <sup>Ø</sup>                                          |  |
| Submit 🗸                                                  | out of 100                                                       |  |
|                                                           | 0                                                                |  |
|                                                           |                                                                  |  |
| After answering, click <b>Submit</b> .                    |                                                                  |  |

Children who are not yet independent readers can click the orange speaker icon alongside any text to hear it read aloud. This feature is available for pre-kindergarten, kindergarten, and first grade skills.

#### You'll get immediate feedback for each problem:

• Correct! You'll see a green message, then the next problem. Continue practicing.

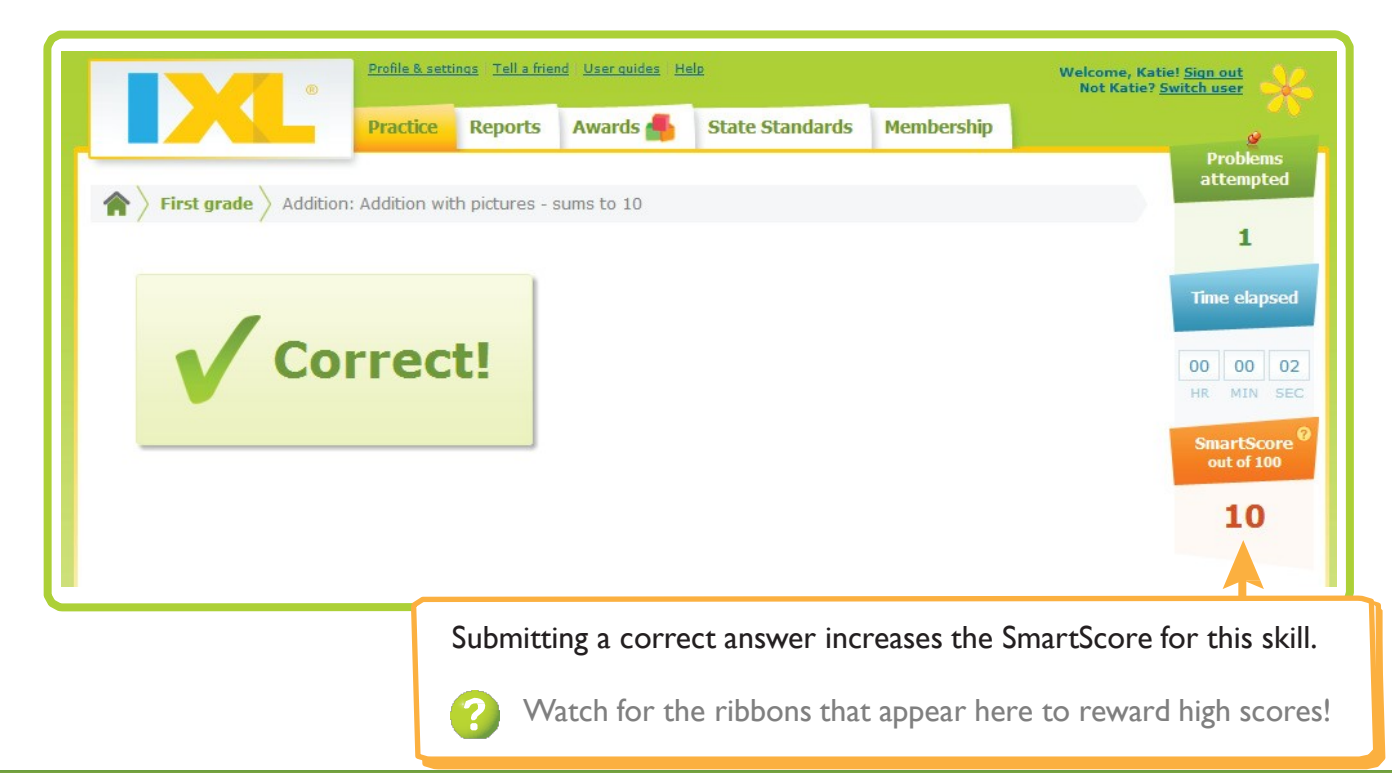

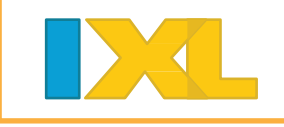

• Sorry, incorrect... The correct answer is shown.

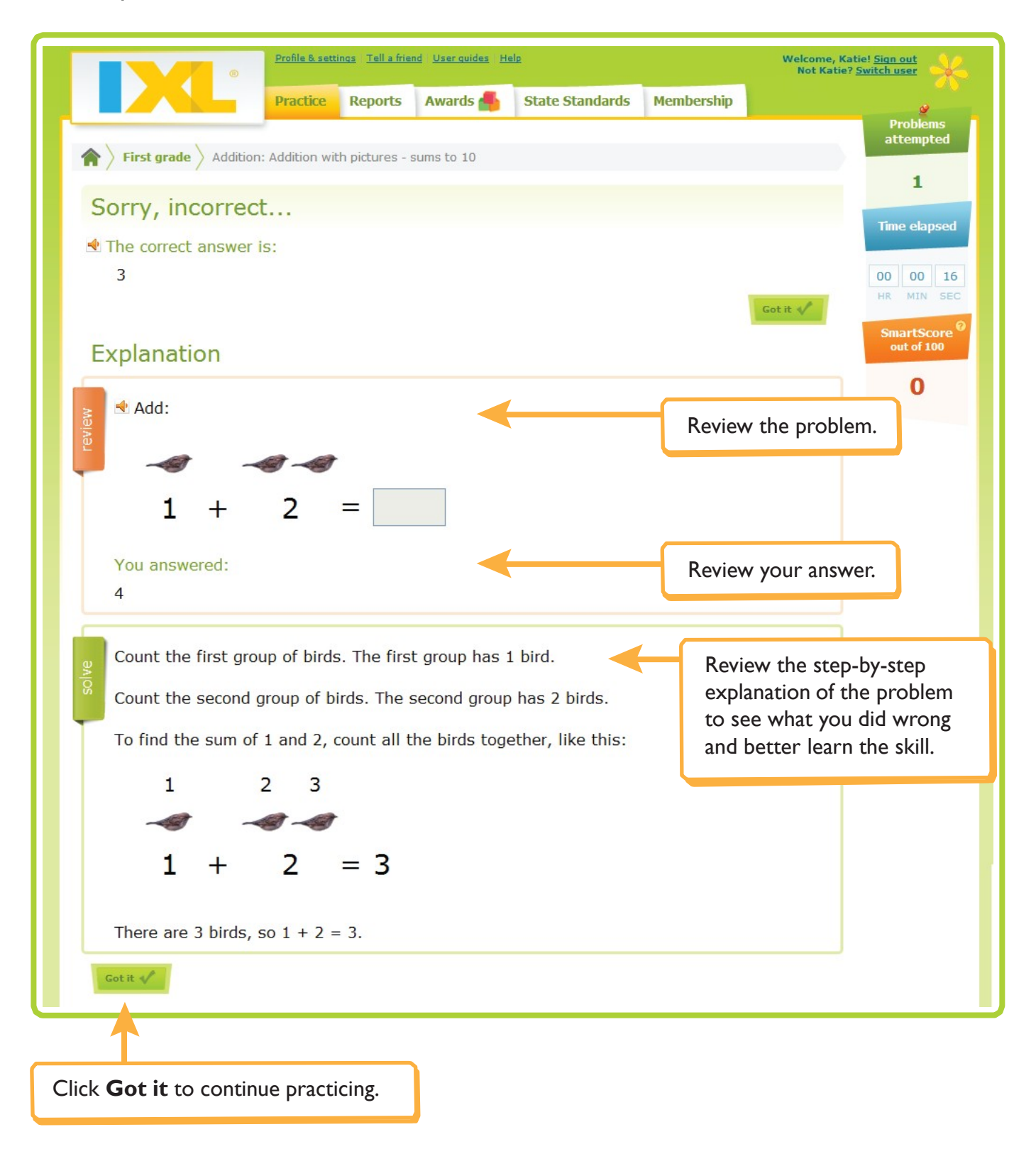

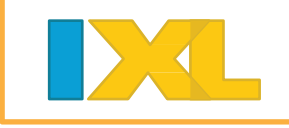

5

Continue practicing until you *master* the skill by reaching a SmartScore of 100.

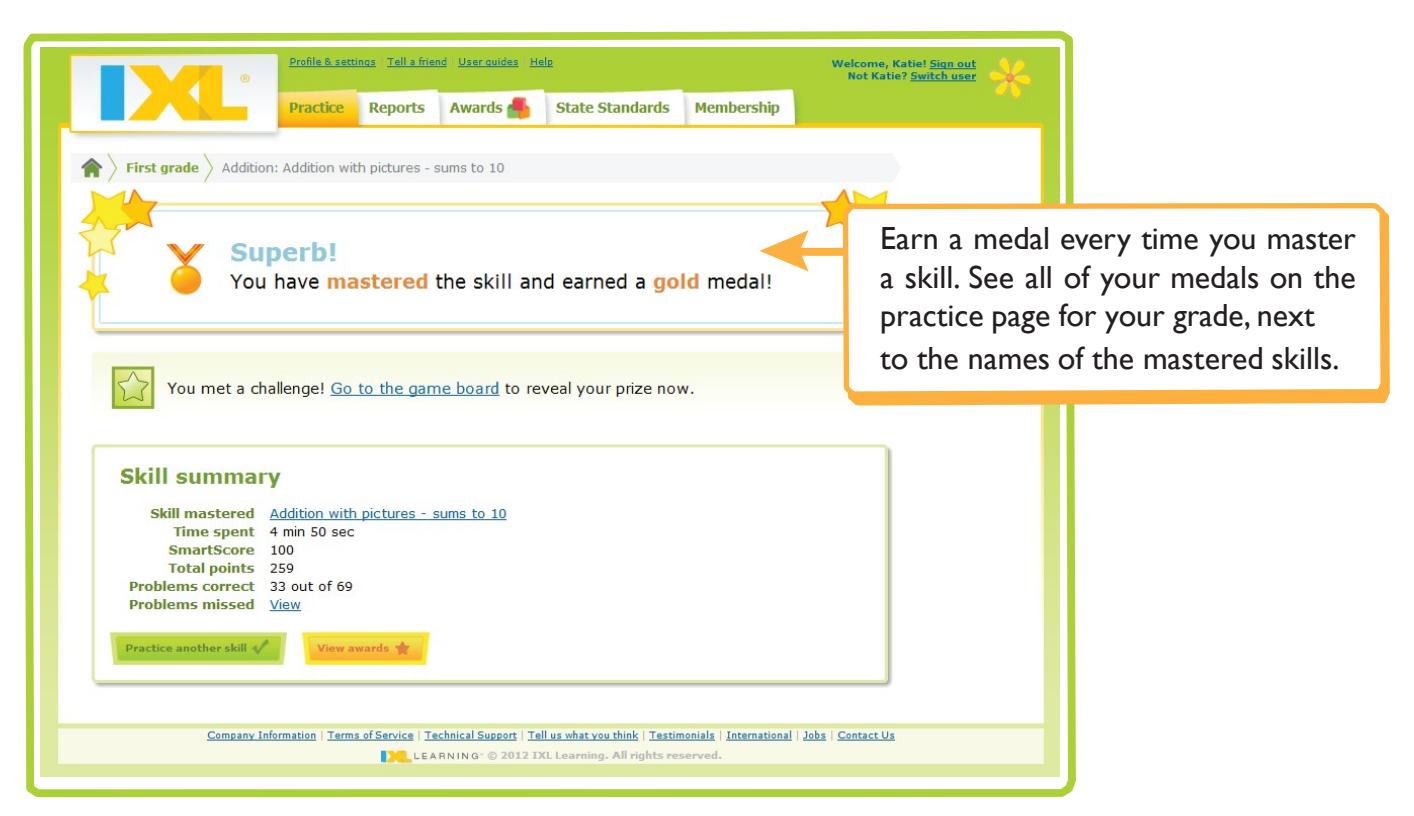

### **Congratulations!**

Mastering a skill meets the first challenge on your IXL game board.

Follow the steps below to reveal your prize and learn more about the game board.

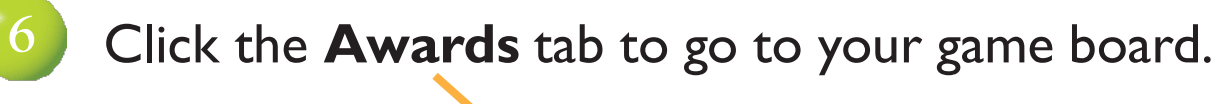

|                           |          | Profile & settings Tell 1 User guides Help |                |            |                 | Welcome, Katie! <u>Sign out</u><br>Not Katie? <u>Switch user</u> | * |  |
|---------------------------|----------|--------------------------------------------|----------------|------------|-----------------|------------------------------------------------------------------|---|--|
|                           |          | Practice                                   | Reports        | Awards 🕌   | State Standards | Membership                                                       |   |  |
|                           |          |                                            |                |            |                 |                                                                  |   |  |
|                           |          |                                            |                |            |                 |                                                                  |   |  |
| igarrow First grade $ig>$ | Addition | : Addition wit                             | h pictures - : | sums to 10 |                 |                                                                  |   |  |

As you practice, you'll know you've earned prizes when you see this message on your screen: "You have prizes to reveal! <u>Go to the game board</u>."

ð

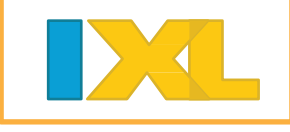

### Reveal your prize by clicking on the glowing star.

Each grade in IXL has its own game board, with a unique theme. Make sure you are viewing the game board for the grade you just practiced. Can you guess the theme?

| Profile I<br>Pract                                                                                                    | & setti is <u>Tell a friend</u> Us<br>tice <b>Reports</b> | ser quides Help<br>Awards 🐴 | State Standards | we<br>Membership | elcome, Katie! <u>Sign out</u><br>Not Katie? <u>Switch user</u>                                                                                 |
|----------------------------------------------------------------------------------------------------|-----------------------------------------------------------|-----------------------------|-----------------|------------------|----------------------------------------------------------------------------------------------------|
| Pract<br>First grade<br>Pre-K Kindergarten First Second<br>What's under that square? Each squ<br>What's under that square? Each squ<br>Squares with glowing sta<br>you have completed! Click<br>hidden underneath the sta<br>The more you practor<br>prizes will be! | tice Reports                                              | Awards                      | State Standards | Membership       | hany you can discover!<br>ceeping you busy<br>a 1 medal<br>44 questions<br>4 min<br>1 skill<br>0 prizes<br>1 minute<br>56 questions<br>2 skills |
|                                                                                                    |                                                           |                             |                 |                  | Practice more »                                                                                                    |

This panel summarizes your IXL accomplishments for this grade. As you practice, these numbers will go up and up!

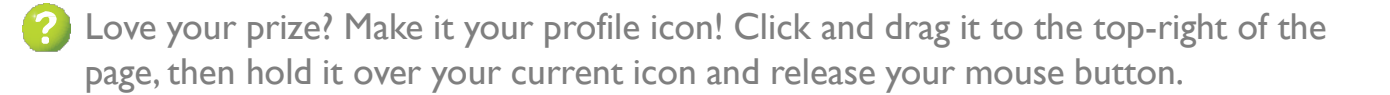

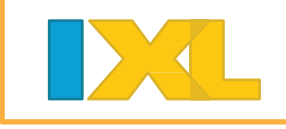

#### Continue practicing to win more prizes!

| Profile & settings Tell a friend User guides Hel                            | Welcome, Katie! Sign out<br>Not Katie? Switch user   State Standards Membership                                                       |
|-----------------------------------------------------------------------------|----------------------------------------------------------------------------------------------------|
| First grade                                                                 |                                                                                                    |
| What's under that square? Each square has a different challenge. Meet       | Plain squares will turn into question<br>marks when you've practiced enough<br>to unlock more challenges.                             |
| Squares with question may our mouse over any of t                           | You've earned <u>1 medal</u><br>arks represent challenges you have unlocked. Hold<br>these squares to learn more about the challenge. |
| To uncover this square                                                      | You've revealed 1 prize                                                                                                    |
| Master 4 skills in the category:<br><u>Fractions</u>                        | Links in a challenge will take you directly to the category so you can pick a skill to practice.                                      |
| You haven't mastered any skills in this<br>category yet.<br>Practice now >> | 3 3 3 4                                                                                                    |
|                                                                             | Practice more >>                                                                                                    |

Or, click **Practice more** to go back to the full list of skills.

Most challenges are based on practice time, number of questions attempted, and skills mastered. Try winning your next prize by practicing 5 minutes or answering 100 questions.

## Keep up the great work!

The more you practice, the more prizes you'll collect—and the better you'll be at math! How many skills can YOU master?